## ビジネス文書のつくりかた

添付資料D

①業務関係のあいさつは安否のあいさつの後に続けて書きます。安否のあいさつ同様に次の組み合わせ

を基本にして書けます。

| 日頃は  |          | ご厚情   | を賜り   |                |
|------|----------|-------|-------|----------------|
| 平素は  | 格別の      | お引き立て | をいただき | 同ノわり カレナバナナ    |
| 毎 度  | 特別の      | ご愛顧   | くださり  | 厚くお礼 申しめけます。   |
| 常々   | 非常な      | ご高配   | にあずかり | われ甲しめります。      |
| たびたび | 何かと      | ご用命   | をこうむり | 感 謝 いたし (おります。 |
| 従 来  | ひとかたならない | ご指導   | を受け   | 休朗いたしまり。       |
| 長 年  |          | ご支援   | に 浴 し |                |

## 【埋込画像のダウンロードのしかた】

①次のインターネットサイトへ接続する。

## http://www.siesta-soft.co.jp/ipc/

②初心者用テキストのページへ進み、地図「map.gif」、または顔写真「face.gif」をクリック。
③表示された地図または顔写真をポイント(マウスポインタを置くこと)し、右クリックする。

④表示されたメニューから「名前を付けて画像を保存」

を選びクリックする。

⑤現われたファイル保存ダイ アログボックスにより適当 なディレクトリ(推奨 デ スクトップ)に該当のファ Congret West Jack
Congret West Jack
Congret West Jack
Congret West Jack
Congret West Jack
Congret West Jack
Congret West Jack
Congret West Jack
Congret West Jack
Congret West Jack
Congret West Jack
Congret West Jack
Congret West Jack
Congret West Jack
Congret West Jack
Congret West Jack
Congret West Jack
Congret West Jack
Congret West Jack
Congret West Jack
Congret West Jack
Congret West Jack
Congret West Jack
Congret West Jack
Congret West Jack
Congret West Jack
Congret West Jack
Congret West Jack
Congret West Jack
Congret West Jack
Congret West Jack
Congret West Jack
Congret West Jack
Congret West Jack
Congret West Jack
Congret West Jack
Congret West Jack
Congret West Jack
Congret West Jack
Congret West Jack
Congret West Jack
Congret West Jack
Congret West Jack
Congret West Jack
Congret West Jack
Congret West Jack
Congret West Jack
Congret West Jack
Congret West Jack
Congret West Jack
Congret West Jack
Congret West Jack
Congret West Jack
Congret West Jack
Congret West Jack
Congret West Jack
Congret West Jack
Congret West Jack
Congret West Jack
Congret West Jack
Congret West Jack
Congret West Jack
Congret West Jack
Congret West Jack
Congret West Jack
Congret West Jack
Congret West Jack
Congret West Jack
Congret West Jack
Congret West Jack
Congret West Jack
Congret West Jack
Congret West Jack
Congret West Jack
Congret West Jack
Congret West Jack
Congret West Jack
Congret West Jack
Congret West Jack
Congret West Jack
Congret West Jack
Congret West Jack
Congret West Jack
Congret West Jack
Congret West Jack
Congret West Jack
Congret West Jack
Congret West Jack
Congret West Jack
Congret West Jach
Congret West Jach
Congret West Jach
Congret West J

イルをmap.gif、または face.gif という名前を付けて保存する。(ファイル名も適当で構わない) もし、保存する場所がはっきりしないときは、後で探せるようにダイアログボックス上段の「保 存する場所」に表示されている場所を必ず書きとめておく。

⑥Word文書から「挿入」
→「図」→「ファイルから」
へ進み、先ほど保存した画像を選び、適当な位置へ適当なサイズで取り込む。
(⑥は講座内で説明)

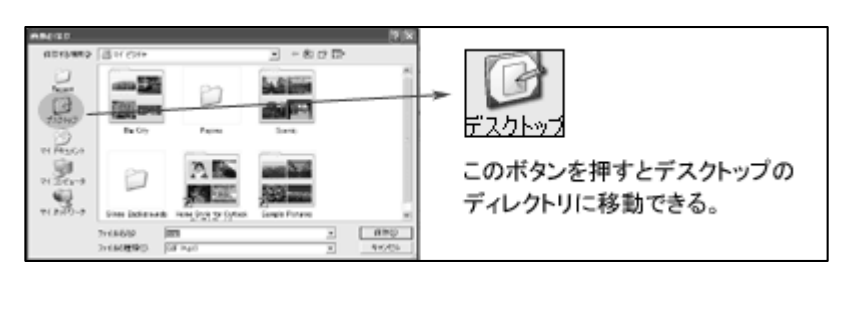

Copyright SIESTA Co., Ltd.